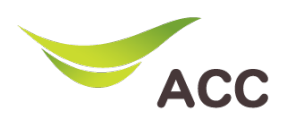

# วิธีตั้งค่าช่องสัญญาณ WiFi Router TP-Link VR1200

- 1. เปิด Browser (Chrome, Firefox, IE) พิมพ์ 192.168.1.1 ในช่อง Address แล้วกด Enter
- 2. จะไม่มีให้ใส่ Username สามารถใส่ Password: admin แล้วกด Login เพื่อเข้าสู่หน้าอุปกรณ์

| Archer VR1200 × + |                                          |
|-------------------|------------------------------------------|
|                   | 2<br>Padmin © Foroat password?<br>Log in |

รูปที่ 1 หน้า Login

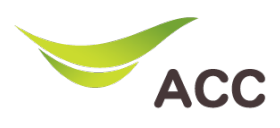

### ขั้นตอนการตั้งค่า Wireless 2.4Ghz

| $\begin{array}{c} \bullet \\ \bullet \\ \bullet \\ \bullet \\ \bullet \\ \bullet \\ \bullet \\ \bullet \\ \bullet \\ \bullet $ | +<br>68.1.1          |                                                |                                            |
|----------------------------------------------------------------------------------------------------|----------------------|------------------------------------------------|--------------------------------------------|
| Ptp-link                                                                                                    | Quick Setup Basic    | 1<br>Advanced                                  | 은 상는<br>Log out Reboot                     |
| Q Search                                                                                                    |                      |                                                |                                            |
| -V Status                                                                                                    | Wireless Settings    | 4                                              | 2.4GHz 5GHz                                |
| Network     2                                                                                                    | Network Name (SSID): | Enable Wireless Radio     VR1200 2.4G     Hide | SSID                                       |
| Mireless                                                                                                    | Security:            | WPA/WPA2 Personal (Recommended)                | <b>v</b>                                   |
| Minister California                                                                                                    | Version:             | O Auto   WPA2-PSK                              |                                            |
| - wheless Settings                                                                                                    | Encryption:          | O Auto O TKIP I AES                            |                                            |
| - WPS                                                                                                    | Password:            | 12345678                                       |                                            |
| - Wireless Schedule                                                                                                    | Mode:                | 802.11b/g/n mixed                              |                                            |
|                                                                                                    | Channel:             | Auto 🗸                                         | ——— เลือก ช่องสัญญ <mark>าณ</mark> ตามต้อง |
| - Statistics                                                                                                    | Channel Width:       | 20MHz 🔻                                        |                                            |
| - Advanced Settings                                                                                                    | Transmit Power:      | ◯ Low ◯ Middle                                 | 5                                          |
| NAT Forwarding                                                                                                    |                      |                                                | Save                                       |

#### รูปที่ 2 ตั้งค่า Channel Wi-Fi 2.4Ghz

- 1. คลิก Tab Advanced
- 2. เลือกเมนู Wireless
- 3. เลือกเมนู Wireless Settings
- 4. เลือก Network 2.4 Ghz
  - 4.1 Channel: เลือกเป็น Auto หรือช่องสัญญาณตามที่ต้องการ
- 5. กดปุ่ม **Save**

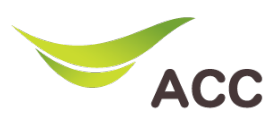

## ขั้นตอนการตั้งค่า Wireless 5Ghz

| Archer VR1200 ×            | +                    |                                                   |                           |
|----------------------------|----------------------|---------------------------------------------------|---------------------------|
| ← → C ▲ Not secure   192.1 | 168.1.1              |                                                   |                           |
|                            | Quick Setup Basic    | 1<br>Advanced                                     | 은 兴는<br>Log out Reboot    |
| Q Search                   |                      |                                                   |                           |
| - Status                   | Wireless Settings    | 4                                                 | 2.4GHz 5GHz               |
| Network     2              | Network Name (SSID): | Enable Wireless Radio     VR1200_5G     Hide SSID |                           |
| Mireless                   | Security:            | WPA/WPA2 Personal (Recommended)                   |                           |
| - Wireless Settings 3      | Version:             | O Auto   WPA2-PSK                                 |                           |
|                            | Encryption:          | O Auto O TKIP   Auto ALS                          |                           |
| - WPS                      | Password:            | 12345678                                          |                           |
| - Wireless Schedule        | Mode:                | 802.11a/n/ac mixed 💌                              |                           |
| - Statistics               | Channel:             | 44                                                | — เลอก ชองสญญาณตามต่องการ |
| - Statistics               | Channel Width:       | 20MHz 💌                                           |                           |
| - Advanced Settings        | Transmit Power:      | 🔿 Low 🔿 Middle 💿 High                             | 5                         |
| NAT Forwarding             |                      |                                                   | Save                      |

## รูปที่ 3 ตั้งค่า Channel Wi-Fi 5Ghz

- 1. คลิก Tab Advanced
- 2. เลือกเมนู Wireless
- 3. เลือกเมนู Wireless Settings
- 4. เลือก Network 5 Ghz

4.1 Channel: เลือกเป็น Auto หรือช่องสัญญาณตามที่ต้องการ

5. กดปุ่ม **Save** เพื่อบันทึก